## SIEMENS

## SIMATIC

## ET 200S distributed I/O Electronic module 4SI IO-Link (6ES7138-4GA50-0AB0)

#### Manual

#### Preface

| Electronic module<br>4SI IO-Link<br>(6ES7138-4GA50-0AB0) | 1 |
|----------------------------------------------------------|---|
| Configuring                                              | 2 |
| Parameter                                                | 3 |
| Functions                                                | 4 |
| Diagnostics                                              | 5 |
| Address space                                            | 6 |
| Order numbers                                            | Α |

#### Legal information

#### Warning notice system

This manual contains notices you have to observe in order to ensure your personal safety, as well as to prevent damage to property. The notices referring to your personal safety are highlighted in the manual by a safety alert symbol, notices referring only to property damage have no safety alert symbol. These notices shown below are graded according to the degree of danger.

#### 

indicates that death or severe personal injury will result if proper precautions are not taken.

#### WARNING

indicates that death or severe personal injury may result if proper precautions are not taken.

#### 

with a safety alert symbol, indicates that minor personal injury can result if proper precautions are not taken.

#### CAUTION

without a safety alert symbol, indicates that property damage can result if proper precautions are not taken.

#### NOTICE

indicates that an unintended result or situation can occur if the corresponding information is not taken into account.

If more than one degree of danger is present, the warning notice representing the highest degree of danger will be used. A notice warning of injury to persons with a safety alert symbol may also include a warning relating to property damage.

#### **Qualified Personnel**

The product/system described in this documentation may be operated only by **personnel qualified** for the specific task in accordance with the relevant documentation for the specific task, in particular its warning notices and safety instructions. Qualified personnel are those who, based on their training and experience, are capable of identifying risks and avoiding potential hazards when working with these products/systems.

#### Proper use of Siemens products

Note the following:

#### **WARNING**

Siemens products may only be used for the applications described in the catalog and in the relevant technical documentation. If products and components from other manufacturers are used, these must be recommended or approved by Siemens. Proper transport, storage, installation, assembly, commissioning, operation and maintenance are required to ensure that the products operate safely and without any problems. The permissible ambient conditions must be adhered to. The information in the relevant documentation must be observed.

#### Trademarks

All names identified by ® are registered trademarks of the Siemens AG. The remaining trademarks in this publication may be trademarks whose use by third parties for their own purposes could violate the rights of the owner.

#### **Disclaimer of Liability**

We have reviewed the contents of this publication to ensure consistency with the hardware and software described. Since variance cannot be precluded entirely, we cannot guarantee full consistency. However, the information in this publication is reviewed regularly and any necessary corrections are included in subsequent editions.

Siemens AG Industry Sector Postfach 48 48 90026 NÜRNBERG GERMANY A5E01646741-03 @ 01/2011

## Preface

#### Purpose of the manual

This manual supplements the *ET 200S Distributed I/O System* Operating Instructions. General functions for the ET 200S are described in the ET 200S Distributed I/O System Operating Instructions (http://support.automation.siemens.com/WW/view/en/1144348).

The information in this document along with the operating instructions enables you to commission the ET 200S.

#### Basic knowledge requirements

To understand these operating instructions you should have general knowledge of automation engineering.

#### Scope of the manual

This manual applies to this ET 200S module. It describes the components that are valid at the time of publication.

#### Recycling and disposal

Thanks to the fact that it is low in contaminants, this ET 200S module is recyclable. For environmentally compliant recycling and disposal of your electronic waste, please contact a company certified for the disposal of electronic waste.

#### Additional support

If you have any questions relating to the products described in this manual and do not find the answers in this document, please contact your local Siemens representative (http://www.siemens.com/automation/partners).

A guide to the technical documentation for the various SIMATIC products and systems is available on the Internet. (http://www.siemens.com/simatic-docu).

The online catalog and ordering systems are available on the Internet (http://www.siemens.com/automation/mall).

#### **Training center**

We offer courses to help you get started with the ET 200S and the SIMATIC S7 automation system. Please contact your regional training center or the central training center in D - 90327, Nuremberg, Germany (http://www.siemens.com/sitrain).

#### **Technical Support**

You can contact Technical Support for all Industry Automation products by means of the Internet Web form for the Support Request (http://www.siemens.com/automation/csi\_en\_WW/support\_request).

Additional information about Siemens Technical Support is available on the Internet (http://www.siemens.com/automation/csi\_en\_WW/service).

#### Service & Support on the Internet

In addition to our documentation, we offer a comprehensive knowledge base on the Internet (http://www.siemens.com/automation/csi\_en\_WW/support).

There you will find:

- Our Newsletter, which constantly provides you with the latest information about your products.
- The right documentation for you using our Service & Support search engine.
- The bulletin board, a worldwide knowledge exchange for users and experts.
- Your local contact for Automation & Drives in our contact database.
- Information about on-site services, repairs, spare parts, and lots more.

## Table of contents

|   | Prefac                                             | e                                                                                                    |                |  |
|---|----------------------------------------------------|----------------------------------------------------------------------------------------------------|----------------|--|
| 1 | Electronic module 4SI IO-Link (6ES7138-4GA50-0AB0) |                                                                                                    |                |  |
|   | 1.1                                                | Properties                                                                                                    | 7              |  |
|   | 1.2                                                | Technical specifications                                                                                                | 9              |  |
| 2 | Config                                             | uring                                                                                                    | 15             |  |
|   | 2.1<br>2.1.1<br>2.1.2                              | Configuration with STEP 7<br>Configuration with STEP 7 and S7-PCT<br>Configuration with STEP 7 and S7-PCT (GSD version) | 15<br>16<br>16 |  |
|   | 2.2                                                | Configuration without STEP 7                                                                                            | 17             |  |
| 3 | Param                                              | eter                                                                                                    | 19             |  |
|   | 3.1                                                | Parameters                                                                                                    | 19             |  |
|   | 3.2                                                | Parameter description                                                                                                   | 19             |  |
| 4 | Functions                                          |                                                                                                    |                |  |
|   | 4.1                                                | Operating modes                                                                                                    | 21             |  |
|   | 4.2                                                | Replacing the 4SI IO-Link electronic module without programming device                                                  | 22             |  |
|   | 4.3                                                | Resetting to factory settings                                                                                           | 22             |  |
|   | 4.4                                                | Acyclic data exchange with the FB IOL_CALL                                                                              | 23             |  |
| 5 | Diagno                                             | stics                                                                                                    | 25             |  |
|   | 5.1                                                | Diagnostics using LED display                                                                                           | 25             |  |
|   | 5.2                                                | Error types                                                                                                    | 27             |  |
| 6 | Addres                                             | s space                                                                                                    | 29             |  |
| Α | Order I                                            | numbers                                                                                                    | 31             |  |
|   | A.1                                                | Order numbers for connection cables for 4SI IO-Link electronic module                                                   | 31             |  |
|   |                                                    |                                                                                                    |                |  |

Table of contents

# Electronic module 4SI IO-Link (6ES7138-4GA50-0AB0)

#### 1.1 Properties

#### **Properties**

The 4SI IO-Link electronic module is a serial interface module with four channels. Its main features are as follows:

- Connection of up to 4 IO-Link devices (3-wire connection).
- Connection of up to 4 standard actuators/encoders.
- The 4SI IO-Link is a single-width (15 mm) electronic module that can be used with the following terminal modules:
  - TM-E15S26-A1, TM-E15C26-A1 and TM-E15N26-A1
- Replacing the 4SI IO-Link electornic module without programming device (via user program)
- Supports I&M data
- Supports firmware update
- Extended temperature range from 0 to 55°C with vertical installation.

#### What is IO-Link?

IO-Link is a point-to-point connection to conventional and intelligent sensors/actuators via unshielded standard cable in proven 3-conductor technology. IO-Link is backwards compatible with all DI/DO sensors/actuators. Circuit state and data channel designed in proven 24 VDC technology.

Supports mixed operation of encoders/actuators in the IO-Link and DI/ DO operating modes on all four channels of the 4SI IO-Link module.

#### 1.1 Properties

#### Configuring

Configuration of the 4SI IO-Link electronic module takes place in two steps with STEP 7 as of V5.4 SP5:

 In HW Config, you configure the 4SI IO-Link electronic module using the HSP0180 or the GSD file. You can download the GSD files from the Internet (http://www.siemens.com/automation/csi\_en\_WW/support).

| With <i>STEP 7</i> as of V5.4 SP5 |                              |                                |  |  |
|-----------------------------------|------------------------------|--------------------------------|--|--|
| ET 200S PROFIBUS                  | IM151-1 STANDARD             | 6ES7151-1AA05-0AB0             |  |  |
| interface modules                 | IM151-1 FO STANDARD          | 6ES7151-1AB05-0AB0             |  |  |
|                                   | IM151-1 HIGH FEATURE *       | 6ES7151-1BA02-0AB0             |  |  |
| ET 200S PROFINET                  | IM151-3 PN                   | 6ES7151-3AA23-0AB0, as of V6.1 |  |  |
| interface modules                 | IM151-3 PN HF **             | 6ES7151-3BA23-0AB0, as of V6.1 |  |  |
|                                   | IM151-3 PN FO **             | 6ES7151-3BB23-0AB0, as of V6.1 |  |  |
|                                   | IM151-3 PN HS **             | 6ES7151-3BA60-0AB0, as of V2.1 |  |  |
| Configuration with Hardwa         | are Support Package HSP0180: |                                |  |  |
| ET 200S PROFIBUS-                 | IM151-7 CPU                  | 6ES7151-7AA20-0AB0, as of V2.6 |  |  |
| CPU                               | IM151-7 F-CPU                | 6ES7151-7FA20-0AB0, as of V2.6 |  |  |
| ET 200S PROFINET-                 | IM 151-8 PN/DP CPU           | 6ES7151-8AB00-0AB0, as of V2.7 |  |  |
| CPU                               | IM151-8 F-CPU                | 6ES7151-8FB00-0AB0, as of V2.7 |  |  |

\* Not possible in conjunction with fail-safe modules or isochronous mode when configuring using GSD.

\*\* Configuring using GSD not possible in conjunction with fail-safe modules (with HF and FO) and isochronous mode (with HS)

#### Note

## Using an IO-Link master behind a CPU IM151-7 or CPU IM151-8 in DO or IO-Link (actor) operating mode

If the IO-Link master is located behind an ET200S-CPU, the last valid output value may be output in the following cases:

- Switching on the load voltage on the power module PM-E
- Installing the IO-Link master
- CPU startup

Workaround: Write a valid output value in the I/O address area of the IO-Link master in the respective execution level (e. g. OB 100, ...).

• Configure the connected IO-Link devices, encoders, and actuators with the Port Configurator tool (S7-PCT).

#### Note

Configuration of the encoders and actuators takes place in *S7-PCT* via the data channel in IO-Link operating mode. In addition, diagnostic messages from the encoder/actuator will be forwarded to the CPU in IO-Link operating mode.

See also

Configuration with STEP 7 and S7-PCT (Page 16) Configuration with STEP 7 and S7-PCT (GSD version) (Page 16)

## 1.2 Technical specifications

#### General terminal assignment

Note

Terminals A4, A8, A3 and A7 are only available at specified terminal modules.

| Terminal assignment for the 4SI IO-Link electronic module (6ES7138-4GA50-0AB0) |                |          |                |                                   |  |
|--------------------------------------------------------------------------------|----------------|----------|----------------|-----------------------------------|--|
| Terminal                                                                       | Assignment     | Terminal | Assignment     | Notes                             |  |
| 1                                                                              | C/Q Port 1     | 5        | C/Q Port 2     | C/Q: Communication signal / DI/DO |  |
| 2                                                                              | C/Q Port 3     | 6        | C/Q Port 4     | L+: Supply voltage                |  |
| 3                                                                              | L+ Port 1      | 7        | L+ Port 2      | • M: Ground                       |  |
| 4                                                                              | L+ Port 3      | 8        | L+ Port 4      |                                   |  |
| A4                                                                             | M Port 1 (AUX) | A8       | M Port 2 (AUX) |                                   |  |
| A3                                                                             | M Port 3 (AUX) | A7       | M Port 4 (AUX) |                                   |  |

#### Usable terminal modules

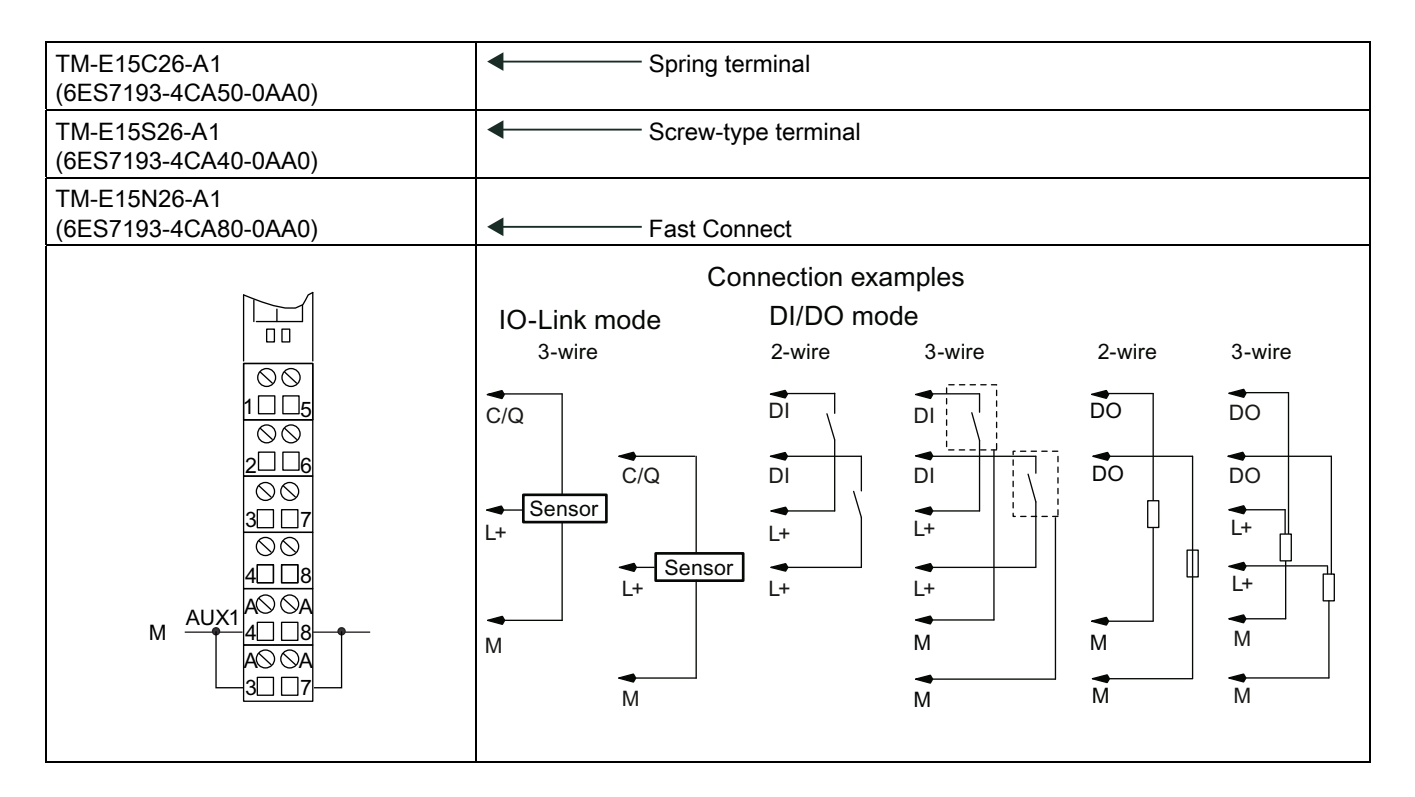

#### Note

Connect the terminals AUX1 and M of the associated power module.

#### Note

The terminals for the IO-Link devices are protected against polarity reversal.

The minimum wire cross-section for the IO-Link devices is 0.25 mm<sup>2</sup>.

For matching connection cables see the appendix "Order numbers (Page 31)".

#### Block diagram

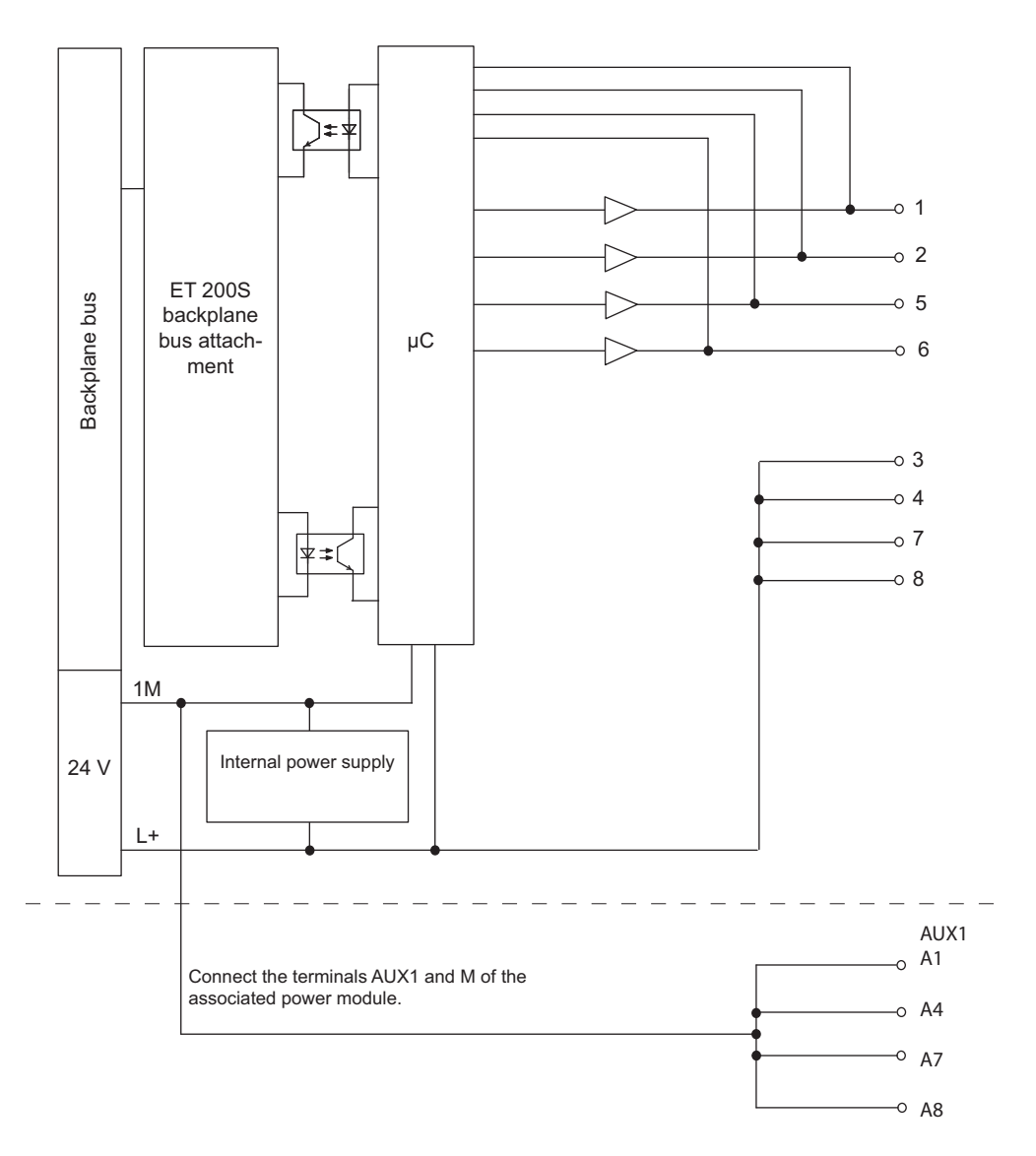

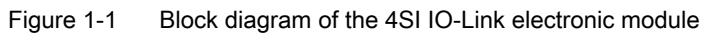

Electronic module 4SI IO-Link (6ES7138-4GA50-0AB0) Manual, 01/2011, A5E01646741-03

#### Technical data of the electronic module 4SI IO-Link (6ES7138-4GA50-0AB0)

| Dimensions and weight                          |                                                                                                    |  |  |  |
|------------------------------------------------|----------------------------------------------------------------------------------------------------|--|--|--|
| Width (mm)                                     | 15                                                                                                    |  |  |  |
| Weight                                         | Approximately 50 g                                                                                    |  |  |  |
| Module-sp                                      | pecific data                                                                                          |  |  |  |
| Supports isochronous operation                 | No                                                                                                    |  |  |  |
| Number of inputs / outputs                     | 4                                                                                                    |  |  |  |
| Parameter length                               | 7 bytes in parameter message or in DS1                                                                |  |  |  |
| Address space per port                         | can be set via PCT <sup>1</sup>                                                                       |  |  |  |
| Address space for the 4SI IO-Link module total | 32 bytes input and 32 bytes output                                                                    |  |  |  |
|                                                | (Consistency: 8 bytes)                                                                                |  |  |  |
| Cable length                                   |                                                                                                    |  |  |  |
| Unshielded                                     | Max. 20 m                                                                                             |  |  |  |
| Voltages, curre                                | ents, potentials                                                                                      |  |  |  |
| Rated supply voltage (from the power module)   | 24 VDC                                                                                                |  |  |  |
| Reverse polarity protection                    | Yes                                                                                                   |  |  |  |
| Short-circuit resistance                       | C/Q yes, response threshold 0.4 A per channel (function deactivation, no effect on neighboring ports) |  |  |  |
| Electrical isolation                           |                                                                                                    |  |  |  |
| Between the channels                           | No                                                                                                    |  |  |  |
| Between the channels and backplane bus         | Yes                                                                                                   |  |  |  |
| Permissible potential difference               |                                                                                                    |  |  |  |
| Between the different circuits                 | 75 VDC / 60 VAC                                                                                       |  |  |  |
| Insulation test voltage                        | 500 VDC                                                                                               |  |  |  |
| Current consumption                            |                                                                                                    |  |  |  |
| From supply voltage                            | Max. 0.3 A                                                                                            |  |  |  |
| Power dissipation of the module                | Typically 1 W                                                                                         |  |  |  |
| Status, interru                                | ots, diagnostics                                                                                      |  |  |  |
| Status display                                 | 1 green LED per channel for IO-Link operating<br>mode                                                 |  |  |  |
|                                                | 1 green LED per channel for DI /DO operating mode                                                     |  |  |  |
| Diagnostics function                           |                                                                                                    |  |  |  |
| Group error                                    | Red "SF" LED                                                                                          |  |  |  |
| Diagnostic information can be displayed        | Yes                                                                                                   |  |  |  |

| Data for selecting a sensor             |                                                                                                    |  |  |  |
|-----------------------------------------|----------------------------------------------------------------------------------------------------|--|--|--|
| Connectable IO-Link devices             | all IO-Link capable                                                                                                    |  |  |  |
| Connection type                         |                                                                                                    |  |  |  |
| • IO link                               | 3-wire connection                                                                                                    |  |  |  |
| • DI/DO                                 | 2-wire connection<br>3-wire connection                                                                                                    |  |  |  |
| Transfer rate                           | 4.8 kBd and 38.4 kBd (COM1, COM2) for IO-Link operation; automatically negotiated per port                                                                                   |  |  |  |
| Operating modes                         | <ul> <li>IO link</li> <li>SIO <ul> <li>DI (Type 1)</li> <li>DO (100 mA per channel, output voltage for Signal "1": typ. 1L+ (-4V) )</li> </ul> </li> <li>Disabled</li> </ul> |  |  |  |
| Respon                                  | se times                                                                                                    |  |  |  |
| Cycle time                              |                                                                                                    |  |  |  |
| of the master to the backplane bus      | 5 ms                                                                                                    |  |  |  |
| • from the master to the IO-Link device | min. 3 ms                                                                                                    |  |  |  |

<sup>1</sup> max. 8 bytes input / 8 bytes output

#### Overview of the response time

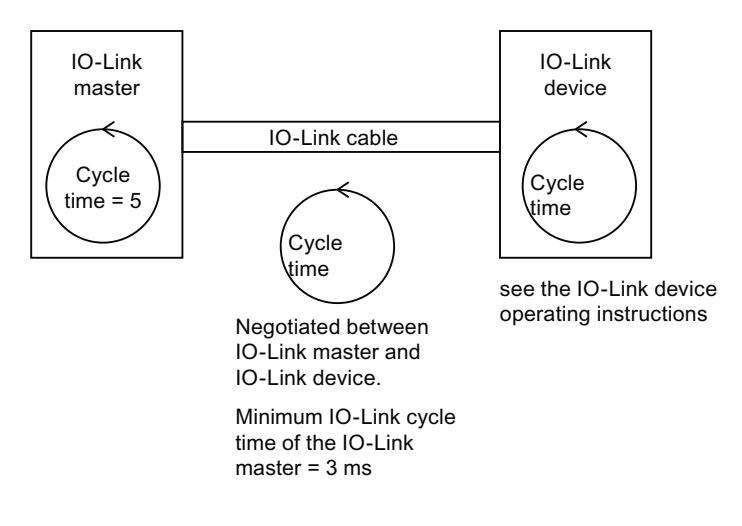

Electronic module 4SI IO-Link (6ES7138-4GA50-0AB0)

1.2 Technical specifications

## Configuring

### 2.1 Configuration with STEP 7

#### Procedure when configuring IO-Link master and IO-Link devices

Configuration takes place in two steps with STEP 7, V5.4 SP5 or higher:

- 1. In *HW Config*, you configure the 4SI IO-Link electronic module (IO-Link master) (possibly with GSD).
- 2. Configure the connected IO-Link devices, encoders, and actuators with the Port Configurator tool *S7-PCT (as of V2.0)*.

#### Requirements

- STEP 7 V5.4 SP5 or higher
- The Port Configurator tool S7-PCT (V2.0 or higher) is installed on the PG/PC.

You can either install *S7-PCT* together with STEP 7 V5.4 SP5 or higher, or you can download it from the Internet (http://support.automation.siemens.com/WW/view/en/33102519/133100).

- The associated IO-Link IODD file (IO Device Description) is installed in *S7-PCT*. IODD files for the IO-Link devices are available from the manufacturer.
- Optional: The GSD files are installed in HW Config. You can download the GSD files for the ET 200S from the Internet (http://www.siemens.de/automation/csi\_en\_WW).
- Optional: Install the function block FB "IOL\_CALL" for backing up/restoring IO-Link master parameters and IO-Link device parameters. You can download the function block from the Internet (http://support.automation.siemens.com/WW/view/en/32011237).

#### Behavior in non-configured status and after "Reset to factory settings"

- All ports of the 4SI IO-Link module are disabled.
- All user data are equal to 0.
- The "port qualifier" is set to "invalid" for all ports.
- I&M data 1 to 3 are deleted.

#### Configuring

2.1 Configuration with STEP 7

#### 2.1.1 Configuration with STEP 7 and S7-PCT

#### Configuration of the 4SI IO-Link electronic module with HW Config

- 1. Start the SIMATIC Manager and configure the project as described in the *STEP 7* online help.
- 2. Select the 4SI IO-Link electronic module in the hardware catalog of HW Konfig.
  - PROFIBUS DP > ET 200S > Interface modules > IO-Link master modules
  - PROFINET IO > I/O > ET 200S > Interface Modules > IO-Link Master Modules
- 3. Drag and drop the 4SI IO-Link electronic module from the hardware catalog to the configuration table.
- 4. Configure the 4SI IO-Link electronic module.

#### Configure the IO-Link devices with the Port Configurator tool

- 1. Select the 4SI IO-Link electronic module in the configuration table.
- Right-click and select "Configure IO-Link" in the shortcut menu.
   Result: S7-PCT will be started.
- 3. Start by setting the parameters of the IO-Link devices. Additional information is available in the *S7-PCT* online help.

#### 2.1.2 Configuration with STEP 7 and S7-PCT (GSD version)

#### Configuration of the 4SI IO-Link electronic module in HW Config with GSD

- 1. Start the SIMATIC Manager and configure the project as described in the *STEP 7* online help.
- 2. Select the 4SI IO-Link electronic module in the hardware catalog of HW Konfig.
  - PROFIBUS DP > Other FIELD DEVICES > I/O > ET 200S
  - PROFINET IO > I/O > ET 200S > GSD
- 3. Drag and drop the 4SI IO-Link electronic module from the hardware catalog to the configuration table.
- 4. Configure the 4SI IO-Link electronic module.

#### 2.2 Configuration without STEP 7

#### Configure the IO-Link devices with the Port Configurator tool

- 1. Select the 4SI IO-Link electronic module in the configuration table.
- 2. Right-click and select "Start Device Tool" in the shortcut menu. Click on "S7-PCT" in the submenu.

Result: S7-PCT will be started.

3. Start by setting the parameters of the IO-Link devices. Additional information is available in the *S7-PCT* online help.

#### 2.2 Configuration without STEP 7

#### Basic procedure when configuring IO-Link master and IO-Link devices with S7-PCT standalone

You configure the connected IO-Link devices with the Port Configurator tool S7-PCT (as of V2.0).

#### Requirements

- The Port Configurator tool S7-PCT (V2.0 or higher) is installed on the PG/PC. You can either install S7-PCT together with STEP 7 V5.4 SP5 or higher, or you can download it from the Internet (http://support.automation.siemens.com/WW/view/en/33102519/133100).
- The associated IO-Link IODD file (IO Device Description) is installed in *S7-PCT*. IODD files for the IO-Link devices are available from the manufacturer.

#### Configuring the IO devices with the Port Configurator tool

- 1. Start the S7-PCT port configuration tool from the Windows Start menu
- 2. Create a new project or open an existing project as described in the online help.
- 3. Select an IO-Link master.
- 4. Select the IO-Link device in the hardware catalog of S7-PCT

#### Configuring

2.2 Configuration without STEP 7

## Parameter

#### 3.1 Parameters

Table 3-1 Parameters of the 4SI IO-Link electronic module

| Parameters             | Range of values | Default setting | Applicability |
|------------------------|-----------------|-----------------|---------------|
| Group diagnostics      | Disable         | Disabled        | Module        |
|                        | Enable          |                 |               |
| Diagnostics enable for | Disable         | Disabled        | Channel       |
| ports 1 to 4           | Enable          |                 |               |

#### 3.2 Parameter description

#### Group diagnostics parameter

You can generally enable / disable the diagnostics function of the module by setting this parameter.

#### Parameter for diagnostics enable for ports 1 to 4

This parameter is used to enable diagnostics of the 4 IO-Link ports channel-by-channel. The following assignment applies:

- Port  $1 \rightarrow$  Channel 1
- Port  $2 \rightarrow$  Channel 2
- Port  $3 \rightarrow$  Channel 3
- Port  $4 \rightarrow$  Channel 4

#### See also

ET 200S Operating Instructions (http://support.automation.siemens.com/WW/view/en/1144348) Parameter

3.2 Parameter description

## **Functions**

#### 4.1 Operating modes

#### Introduction

You can select one of the following operating modes for each of the four ports of the 4SI IO-Link electronic module:

- IO link
- DI
- DO
- Disabled

You make the selection in the Port Configurator tool during configuration. The ports will be disabled without configuration.

#### Note

The value status (PortQualifier) is relevant in IO-Link mode only.

#### **IO** link

In IO-Link operating mode, the port is located in IO-Link communication. There are two data transmission rates in this operating mode. COM1 with 4.8 kBaud; COM2 with 38.4 kBaud. The data transmission rate depends on the used IO-Link device. The 4SI IO-Link electronic module and the used IO-Link device automatically negotiate the maximum data transmission rate at startup.

#### DI/DO

In the DI/ DO operating mode a port of the 4SI IO-Link electronic module will behave like a standard DI or DO without diagnostics.

#### Disabled

The respective port of the 4SI IO-Link electronic module is disabled in the Disabled operating mode. The ports are disabled if the 4SI IO-Link electronic module has not been configured with *S7-PCT* yet (default setting).

Electronic module 4SI IO-Link (6ES7138-4GA50-0AB0) Manual, 01/2011, A5E01646741-03 4.2 Replacing the 4SI IO-Link electronic module without programming device

## 4.2 Replacing the 4SI IO-Link electronic module without programming device

You can replace the 4SI IO-Link electronic module during operation.

You will have to create a *STEP 7* user program that saves the IO-Link parameters of the 4SI IO-Link electronic module and rewrites them after module replacement. The function block IOL\_CALL supports you when backing up/restoring the IO-Link master parameters.

Acyclic data exchange with the FB IOL\_CALL (Page 23)

#### 4.3 Resetting to factory settings

#### Introduction

Use the function "Resetting to factory defaults" to reset the configurations of your 4 SI IO-Link module made with *S7-PCT* to the factory defaults.

The parameter settings of the 4SI IO-Link module after "Resetting to factory defaults" are as follows:

- All ports of the 4SI IO-Link module are deactivated.
- All user data are equal to 0.
- All bits of the value status (PortQualifier) are set to "invalid."
- The maintenance data 1 to 3 are deleted.

#### NOTICE

Reset the removed 4SI IO-Link module to factory defaults before putting it into storage.

#### Procedure

For "Resetting to factory defaults" proceed as described in the S7-PCT online help.

Functions

4.4 Acyclic data exchange with the FB IOL\_CALL

### 4.4 Acyclic data exchange with the FB IOL\_CALL

#### "IOL-CALL" function block

For acyclic data exchange, the function block "IOL-CALL" is available as a download for controllers of the S7-400 and S7-300 families.

The function block supports you in the following tasks:

- Parameterization of an IO-Link device during operation
- Executing IO-Link port functions
- Backing up/restoring IO-Link device parameters
- Backing up/restoring IO-Link master parameters

#### Procedure for configuring 4SI IO-Link with S7-PCT

- 1. Copy the IO-Link CALL function block FB1 (including data block DB10) to a STEP 7 project.
- 2. Use the IO-Link CALL function block FB1 as described in the demo project.

#### Reference

You can download the "IOL-CALL" function block and the description from the Internet (http://support.automation.siemens.com/WW/view/en/32011237).

#### Functions

4.4 Acyclic data exchange with the FB IOL\_CALL

## **Diagnostics**

## 5.1 Diagnostics using LED display

LED display on the 4SI IO-Link electronic module:

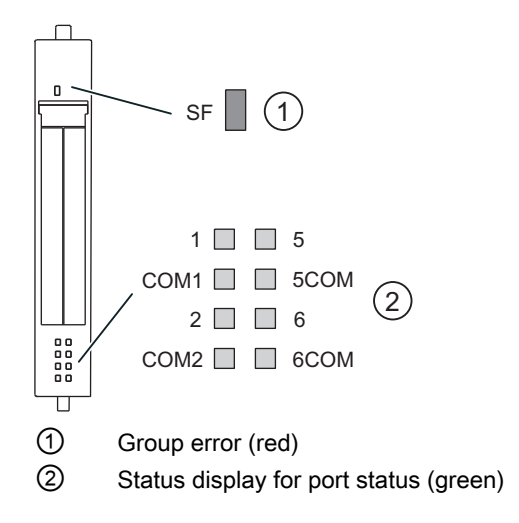

#### Status and error displays

| Event (LEDs)     |        |      | Ds)   |        | Cause                                                                  | Remedy                               |
|------------------|--------|------|-------|--------|------------------------------------------------------------------------|--------------------------------------|
| SF               | 1      | 5    | 2     | 6      |                                                                        |                                      |
| on               |        |      |       |        | No parameter assignment.                                               | Check the parameter assignment.      |
|                  |        |      |       |        | A diagnostic message is pending.                                       | Evaluate the diagnostics.            |
|                  |        |      |       |        |                                                                        | See chapter "Error types (Page 27)." |
|                  | on     |      |       |        | Input (DI) or output (DO) at port 1 (terminal 1) enabled. <sup>1</sup> | _                                    |
|                  |        | on   |       |        | Input (DI) or output (DO) at port 2 (terminal 5) enabled. <sup>1</sup> | _                                    |
|                  |        |      | on    |        | Input (DI) or output (DO) at port 3 (terminal 2) enabled. <sup>1</sup> | _                                    |
|                  |        |      |       | on     | Input (DI) or output (DO) at port 4 (terminal 6) enabled. <sup>1</sup> | _                                    |
| <sup>1</sup> off | in IO- | Link | opera | ting r | node                                                                   |                                      |

#### Diagnostics

5.1 Diagnostics using LED display

| Event (LEDs) |          |          | Cause    | Remedy                                                      |                                                                   |
|--------------|----------|----------|----------|-------------------------------------------------------------|-------------------------------------------------------------------|
| Com<br>1     | Com<br>5 | Com<br>2 | Com<br>6 |                                                             |                                                                   |
| on           |          |          |          | Communication on port 1                                     | _                                                                 |
|              | on       |          |          | Communication on port 2                                     | —                                                                 |
|              |          | on       |          | Communication on port 3                                     | —                                                                 |
|              |          |          | on       | Communication on port 4                                     | —                                                                 |
| 2 Hz         |          |          |          | Start port 1                                                | _                                                                 |
|              |          |          |          | Steady flashing if functional IO-Link device was not found. | Check the IO-Link devices or the configuration in <i>S7-PCT</i> . |
|              | 2 Hz     |          |          | Start port 2                                                | —                                                                 |
|              |          |          |          | Steady flashing if functional IO-Link device was not found. | Check the IO-Link devices or the configuration in <i>S7-PCT</i> . |
|              |          | 2 Hz     |          | Start port 3                                                | —                                                                 |
|              |          |          |          | Steady flashing if functional IO-Link device was not found. | Check the IO-Link devices or the configuration in <i>S7-PCT</i> . |
|              |          |          | 2 Hz     | Start port 4                                                | _                                                                 |
|              |          |          |          | Steady flashing if functional IO-Link device was not found. | Check the IO-Link devices or the configuration in <i>S7-PCT</i> . |

### 5.2 Error types

#### Introduction

The 4 IO-Link electronic module has 5 channels for which you will receive diagnostics information:

- Channel 0 will report the diagnostics affecting the entire module.
- Channels 1 to 4 will report the diagnostics for ports 1 to 4.

The diagnostics can be triggered either by the connected IO-Link device or the 4SI IO-Link electronic module if there is a problem with the port.

#### Error types of the 4 IO-Link electronic module

IO-Link errors are mapped as PROFIBUS DP errors. Mapping takes place as described in *IO-Link Integration Part 1*:

| PROFIBUS DP error type |                           | Description                                                                                                    | IO-Link | IO-Link |
|------------------------|---------------------------|----------------------------------------------------------------------------------------------------|---------|---------|
|                        |                           | (IO-Link error code)                                                                                                    | master  | device  |
| 1 <sub>D</sub>         | 00001:<br>Short circuit   | Short circuit at the process cables of the IO-Link device (0x5151)                                                                                                    |         | х       |
| 2 <sub>D</sub>         | 00010:<br>Undervoltage    | Supply voltage too low<br>(0x5110 to 0x5119)                                                                                                    |         | X       |
| 4 <sub>D</sub>         | 00100:<br>Overload        | Overload of the output stage of the IO-Link devices (0x5410)                                                                                                    |         | х       |
| 5 <sub>D</sub>         | 00101:<br>Overtemperature | <ul> <li>The ambient temperature is too high (0x4110).</li> <li>IO-Link device too hot (0x4210)</li> <li>IO temperature exceeded (0x4310)</li> </ul>                                                                                                    |         | X       |
| 6 <sub>D</sub>         | 00110:<br>Open circuit    | <ul> <li>No IO-Link device connected</li> <li>Incorrect IO-Link device connected</li> <li>Signal cable to IO-Link device interrupted</li> <li>Signal cable to IO-Link device short-circuited</li> <li>Short circuit of supply voltage at encoder</li> <li>IO-Link device addressed with communication cycle time that is too short</li> <li>IO-Link device cannot communicate due to another error (0xFF10)</li> </ul> | Х       |         |
| 7 <sub>D</sub>         | 00111:<br>Overflow        | <ul><li>Process tag range exceeded (0x8C10)</li><li>Measuring range exceeded (0x8C20)</li></ul>                                                                                                    |         | Х       |
| 8 <sub>D</sub>         | 01000:<br>Underflow       | Process tag range too small<br>(0x8C30)                                                                                                    |         | Х       |
| 9 <sub>D</sub>         | 01001:<br>Error           | Not all listed IO-Link error codes will be mapped to this PROFIBUS<br>DP error.                                                                                                    | ×       | X       |
|                        |                           | Hardware error at IU-LINK master detected (UX5011)                                                                                                    | X       |         |

#### Diagnostics

5.2 Error types

| PROFIBUS DP error type |                                         | Description<br>(IO-Link error code)                                                                                                    | IO-Link<br>master | IO-Link<br>device |
|------------------------|-----------------------------------------|----------------------------------------------------------------------------------------------------|-------------------|-------------------|
| 16 <sub>D</sub>        | 10000:<br>Parameter<br>assignment error | <ul> <li>IO-Link master could not be configured:</li> <li>Parameter error on DS1, DS250, DS226, factory reset (0x6320)</li> <li>Parameter error on the other data sets or they are incompatible with DS1 (0x6321)</li> </ul> |                   |                   |
|                        |                                         | (0x6230 to 0x6340)                                                                                                    |                   | Х                 |
| 18 <sub>D</sub>        | 10010:<br>Blown fuse                    | (0x5450 to 0x5459)                                                                                                    |                   | Х                 |
| 25 <sub>D</sub>        | 11001:<br>Safety shutdown               | Serious error (0x1000)                                                                                                    | Х                 |                   |
| 26 <sub>D</sub>        | 11010:<br>External fault                | <ul> <li>IO-Link device cannot be set to desired mode (0x6100)</li> <li>IO-Link device has more than 6 errors pending (0xFF31)</li> </ul>                                                                                    | Х                 |                   |

#### Note

For IO-Link devices supplied by Siemens, the manufacturer-specific range 0x8CA0 to 0x8CBF will be mapped to the PROFIBUS DP error types 0 to 31.

Additional information on your IO-Link device is available in the operating instructions.

## Address space

#### **Properties**

The address range of the process image inputs and outputs (PIQ / PII) that is assigned depends on the configuration, i.e. the selection of the relevant entry in *HW Config*.

#### Configuring by means of GSD file

You can select the following configurations in HW Config.

| Configuration           | PIQ (bytes) | PII (bytes) |
|-------------------------|-------------|-------------|
| 32 bytes I / 32 bytes O | 32          | 32          |
| 16 bytes I / 16 bytes O | 16          | 16          |
| 8 bytes I / 8 bytes O   | 8           | 8           |
| 4 bytes I / 4 bytes O   | 4           | 4           |
| 4 bytes I               | 4           | _           |
| 4 bytes O               | _           | 4           |
| 1 bytes I / 1 bytes O   | 1           | 1           |
| 1 bytes I               | 1           | —           |
| 1 bytes O               | _           | 1           |

#### Configurations with the HSP

You can select the following input/output addresses in HW Config.

- from 0 to 15 bytes in steps of 1 byte
- from 16 to 32 bytes in steps of 2 bytes

Address space

## Order numbers

## A.1 Order numbers for connection cables for 4SI IO-Link electronic module

The following table contains the connecting cables for the sensors on the 4SI IO-Link electronic module. These connecting cables are also listed in the FS 10 catalog (chapter approximation switches, accessories).

| Table A- 1 | Connecting cables for the 4SI IO-Link electronic module |
|------------|---------------------------------------------------------|
|------------|---------------------------------------------------------|

| Name                                                                                    | Order No.:          |
|-----------------------------------------------------------------------------------------|---------------------|
| M 12 cable box for screw-type attachment with 5 m PUR connecting cable 3 x 0.34 mm $^2$ | 3RX8 000-0CB32-1AF0 |
| M 12 cable box for screw-type attachment with 5 m PUR connecting cable 4 x 0.34 mm $^2$ | 3RX8 000-0CB42-1AF0 |

Order numbers

A.1 Order numbers for connection cables for 4SI IO-Link electronic module